# Zoom 参加方法&操作方法 (PC)

Something New! Smile&Hospitality

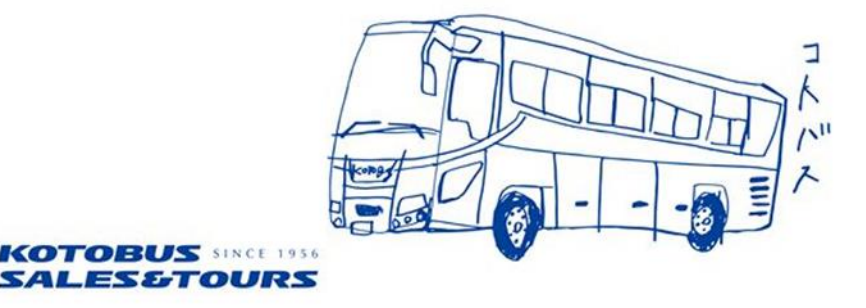

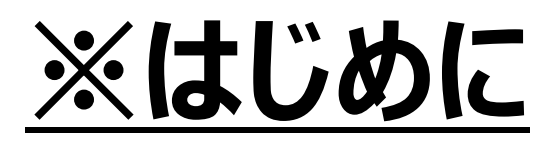

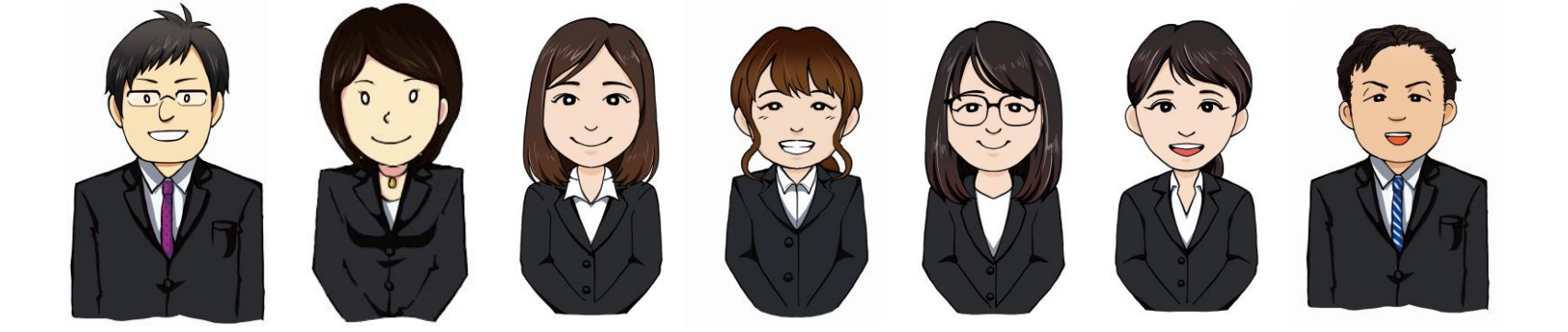

- ・パソコンのカメラ/オーディオ機能が
- 正しく作動しているか確認してください。
- ・パソコンにカメラ/オーディオ機能がない場合は、
  - スマートフォン等他のデバイスをご利用ください。
- ・パソコン本体の音量が0になっていないか

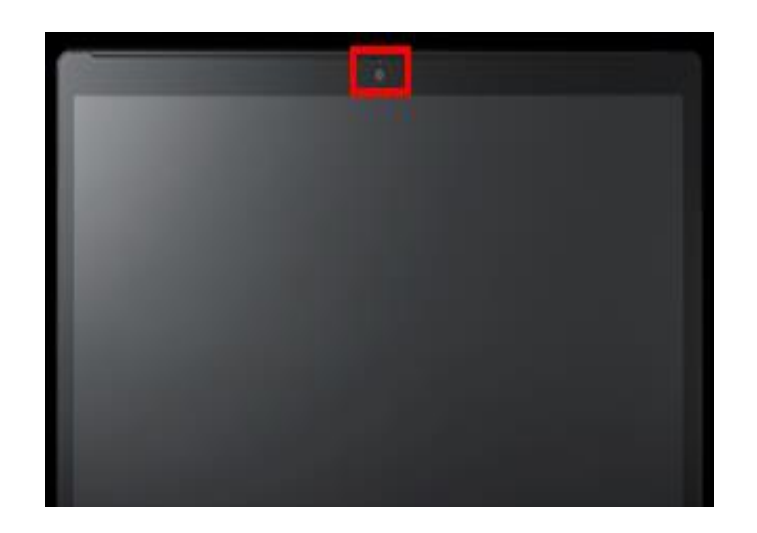

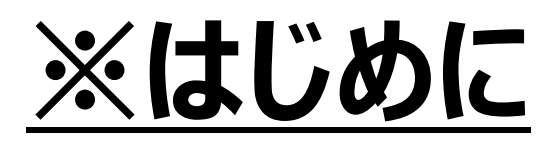

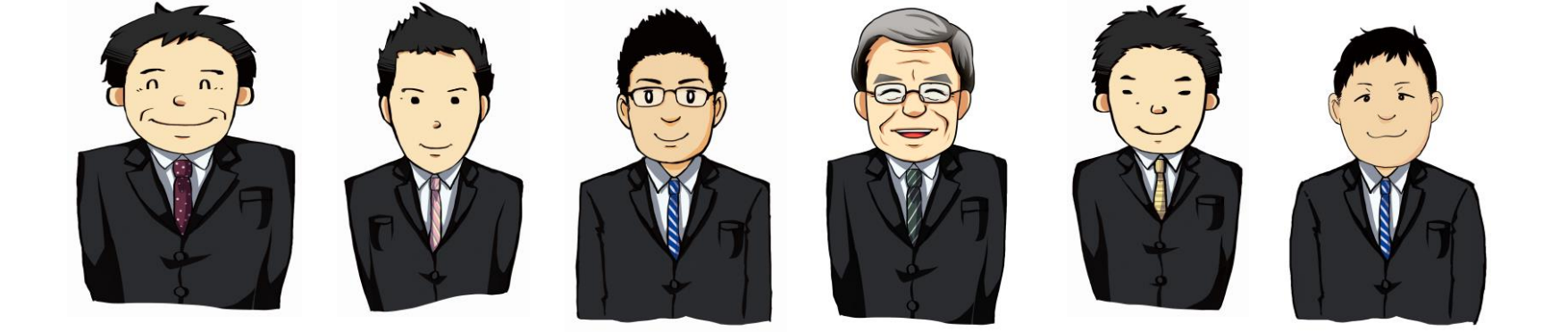

- ・イヤホン付属のマイクはご利用いただけます。
- ・パソコンでは仮想背景(バーチャル背景)は

基本的にお使いいただけません。

ご使用の際はiPhoneが便利です。

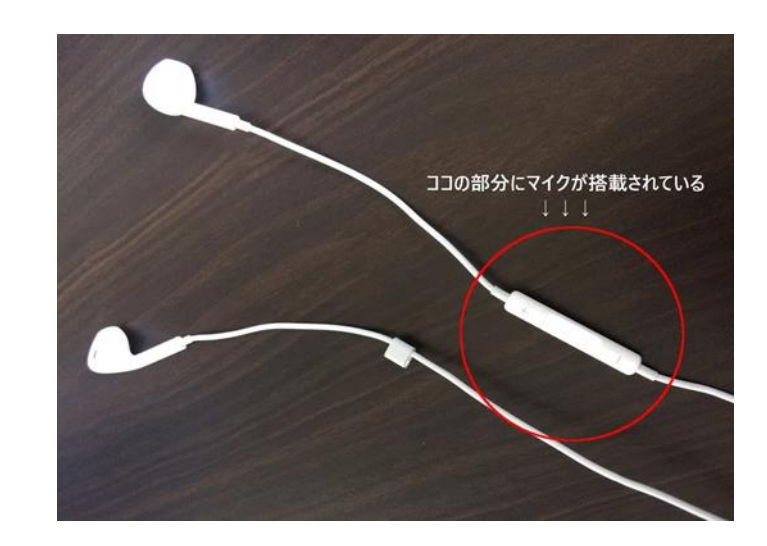

右の画面のような、 ・参加URL ・ミーティング I D ・パスワード が送られてきます。

URLをクリックして下さい。

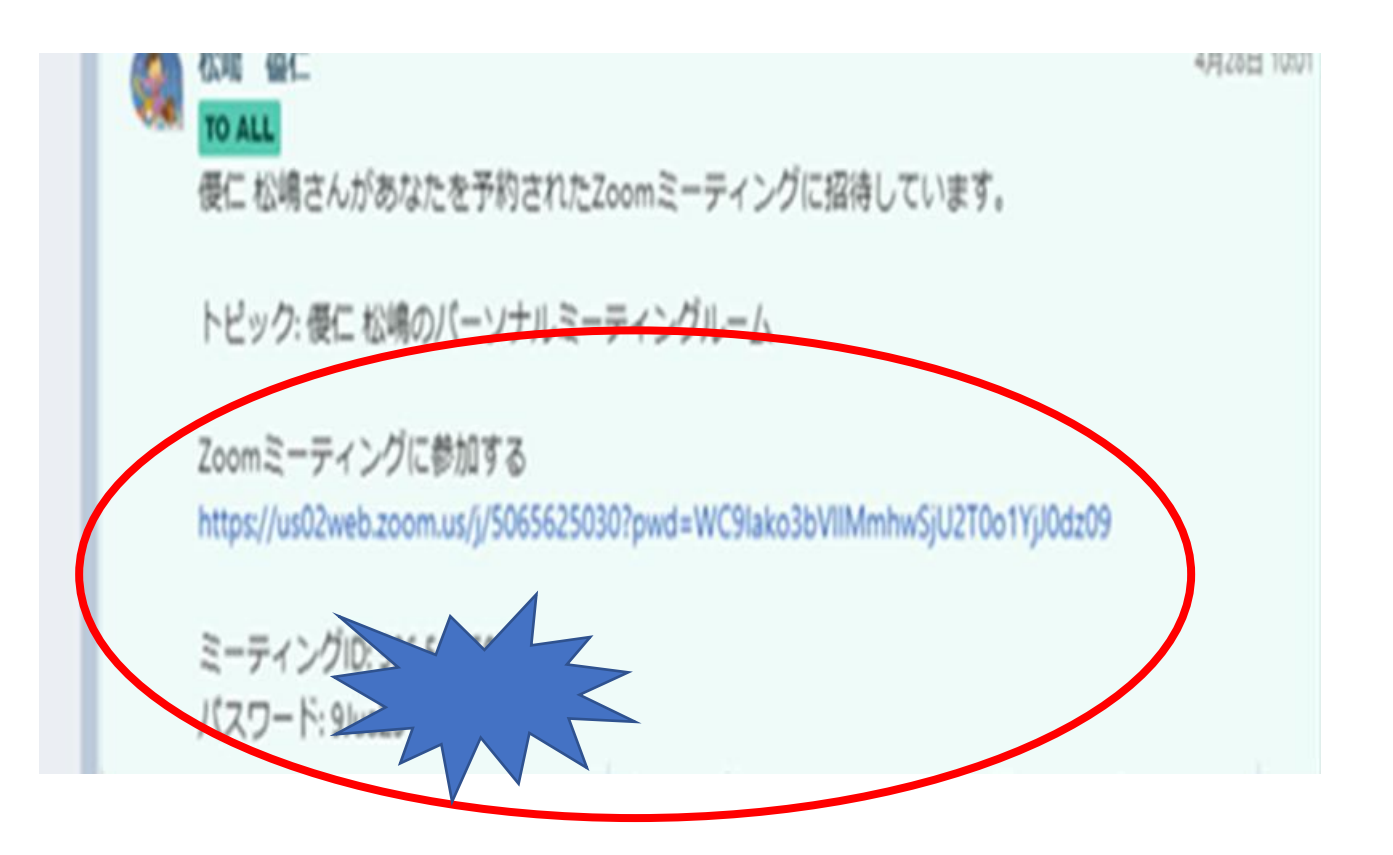

#### 右のような画面になります。

C Zoom

ミーティングのホストは間もなくミーティングへの参加を許可します、もうしばらくお待ちください。

触らずにそのまま しばらくお待ちください。

※もしも参加できなかった場合は、 18ページをご覧ください。 下村夢穂のZoomミーティング 2020/05/03

コンピューターのオーディオをテスト

## 右のような画面が出てきます。 青い「ビデオ付きで参加」を クリックしてください。

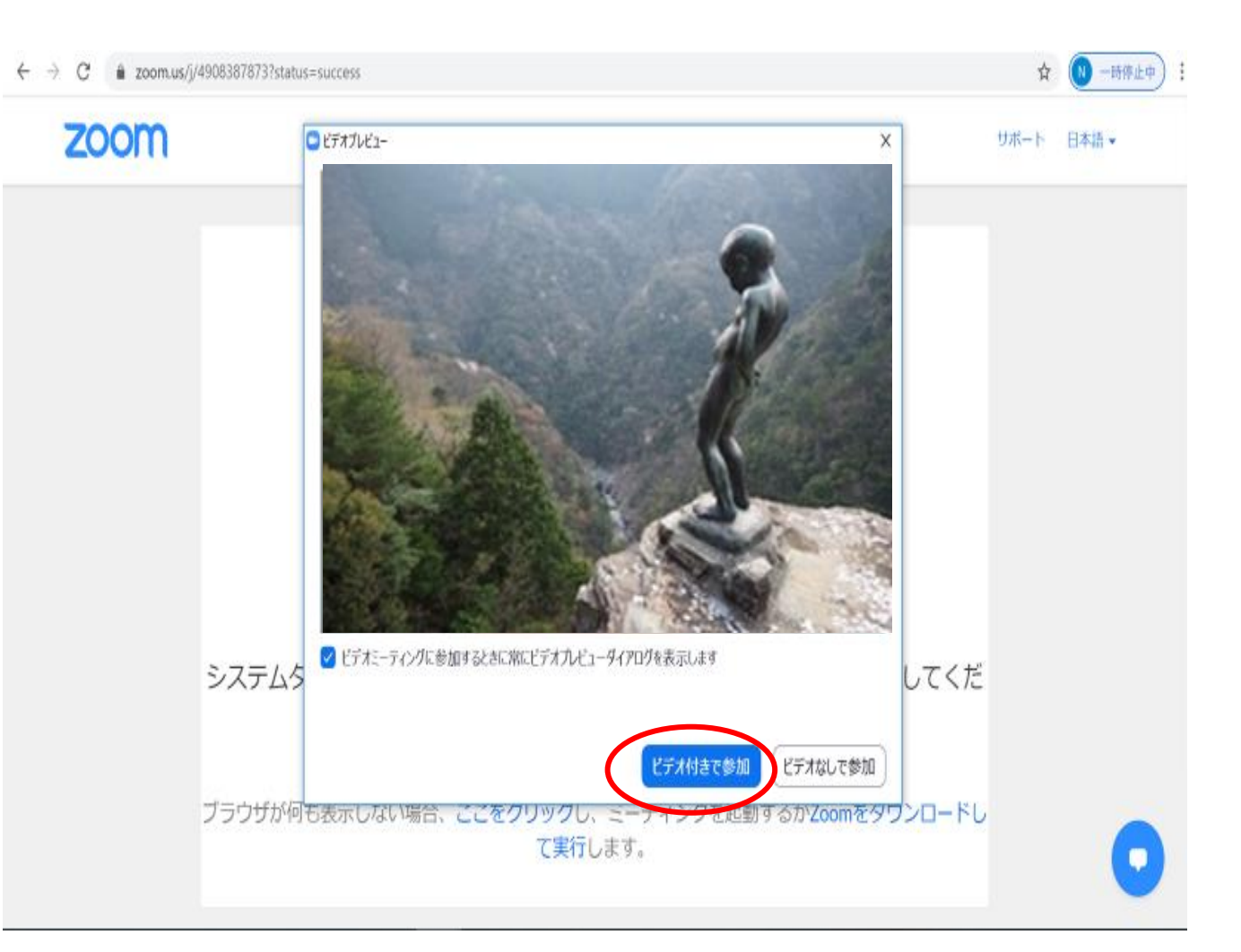

# 右のような画面が出てきます。 青い「コンピューターで オーディオに参加」を クリックしてください。

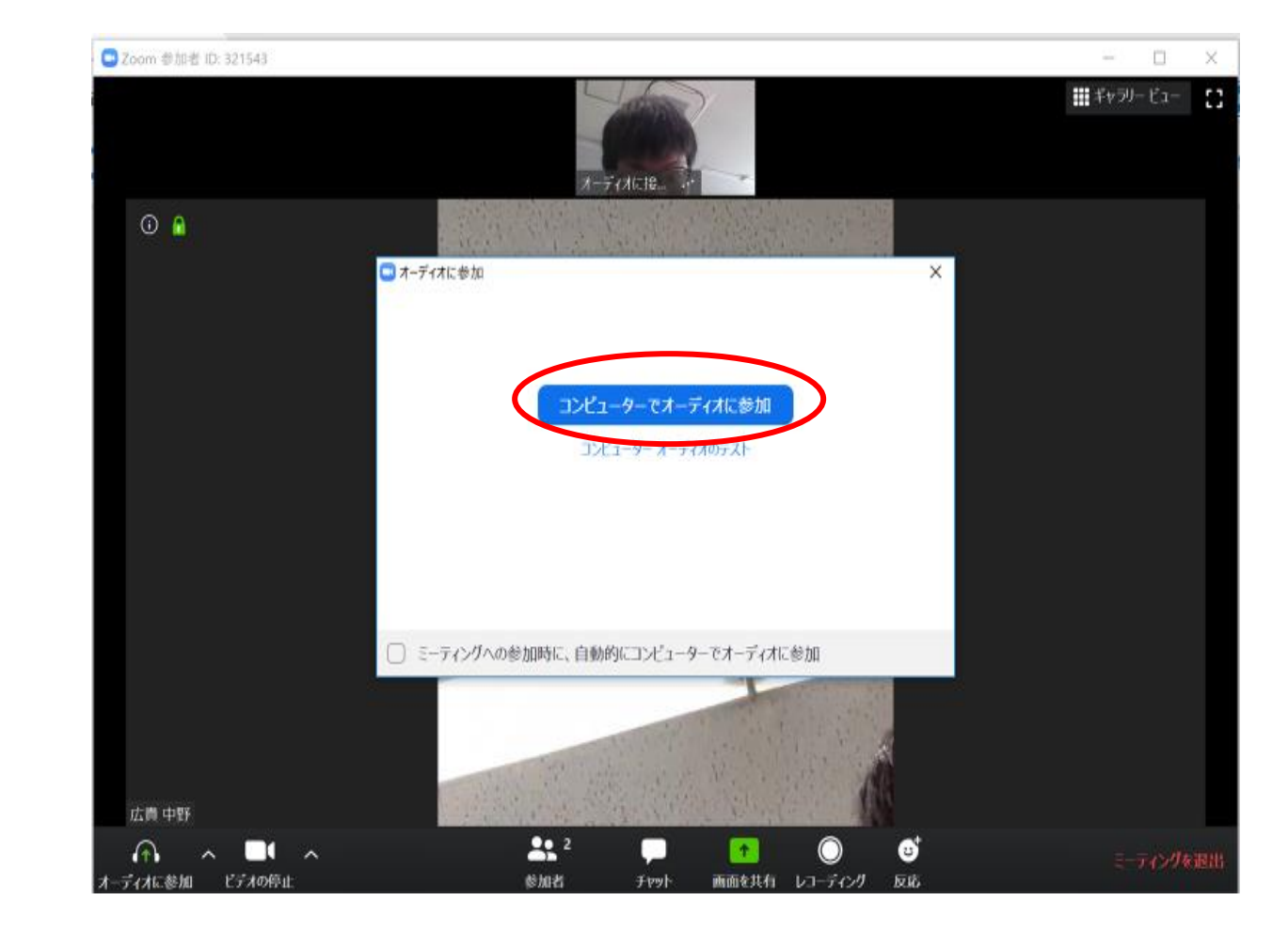

# ※左下の ・オーディオ ・ビデオ がOFFになっている場合 (赤い斜線)は、 クリックしてONにしてください。

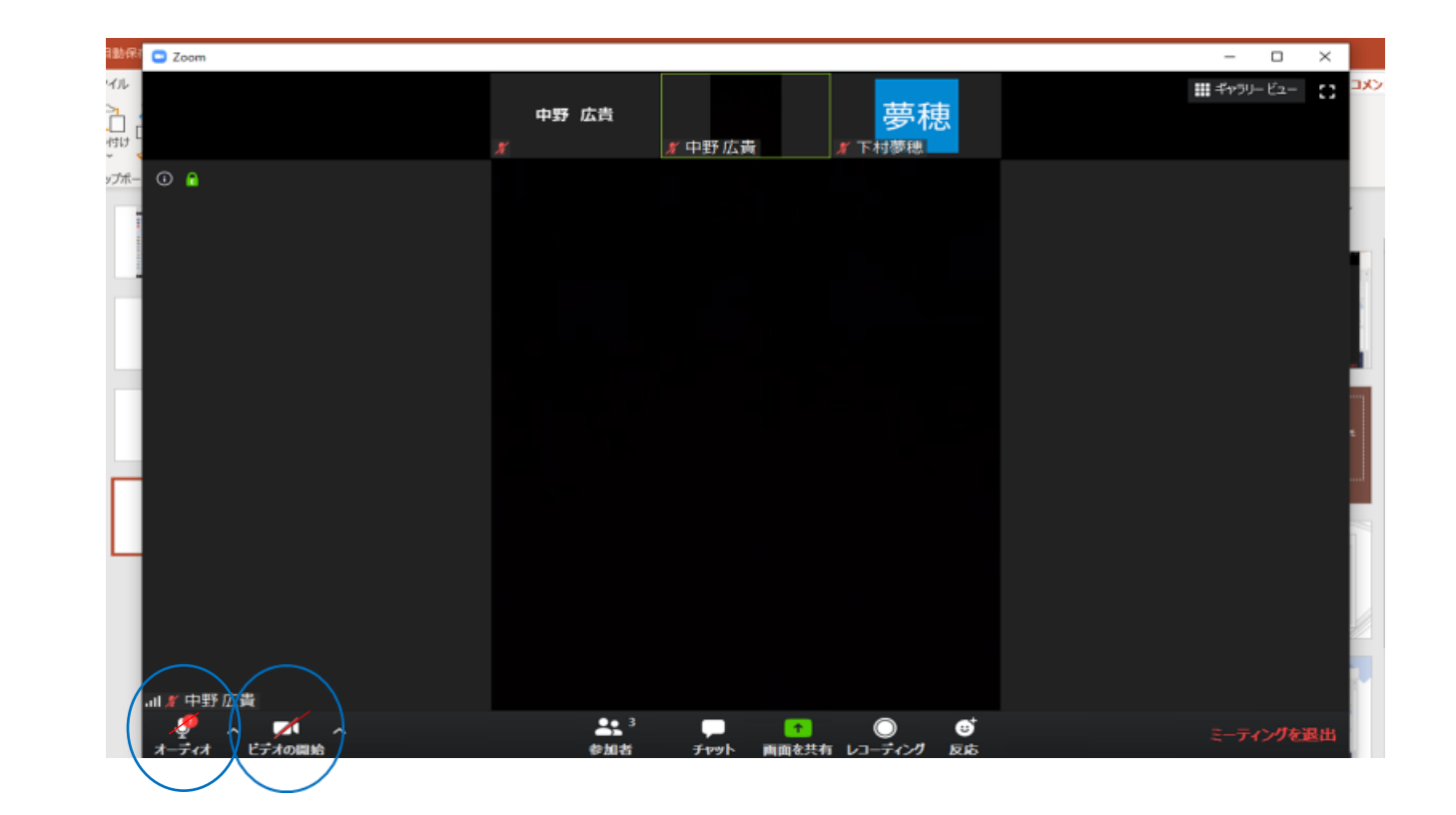

※右の画面のように、 左下の赤い斜線が消え、

・ミュート ・ビデオの停止 となっていれば

正常に機能しています。

※音声が聞こえない、声が届いていない等 正常に機能しない場合は チャット等でお知らせください。

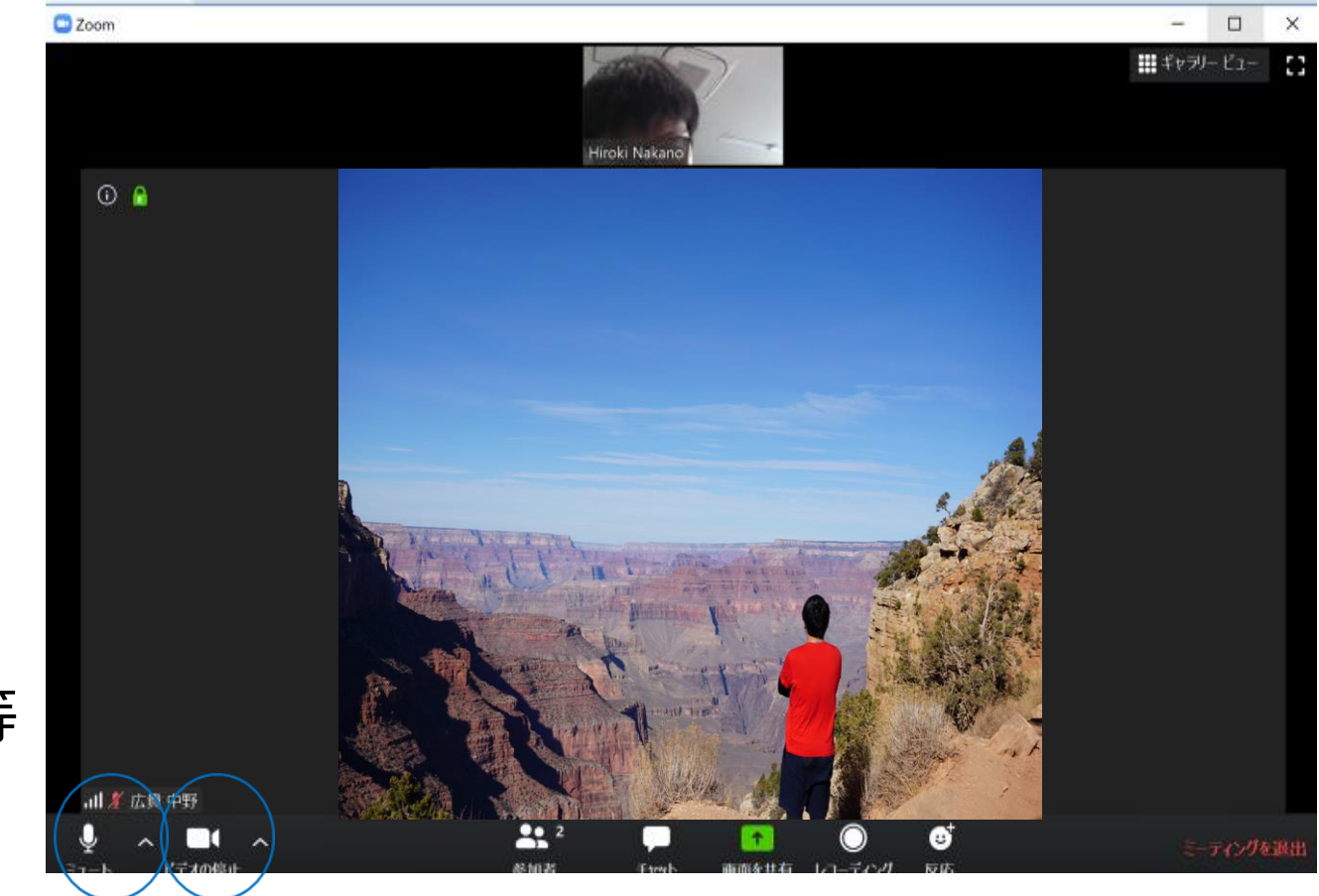

・ミュート 画面左下の「ミュート」 をクリックすると、 自分の声が皆さんに 聞こえないようになります! 一時的に席を外すときや、 ハウリングしたときにも ご利用ください!

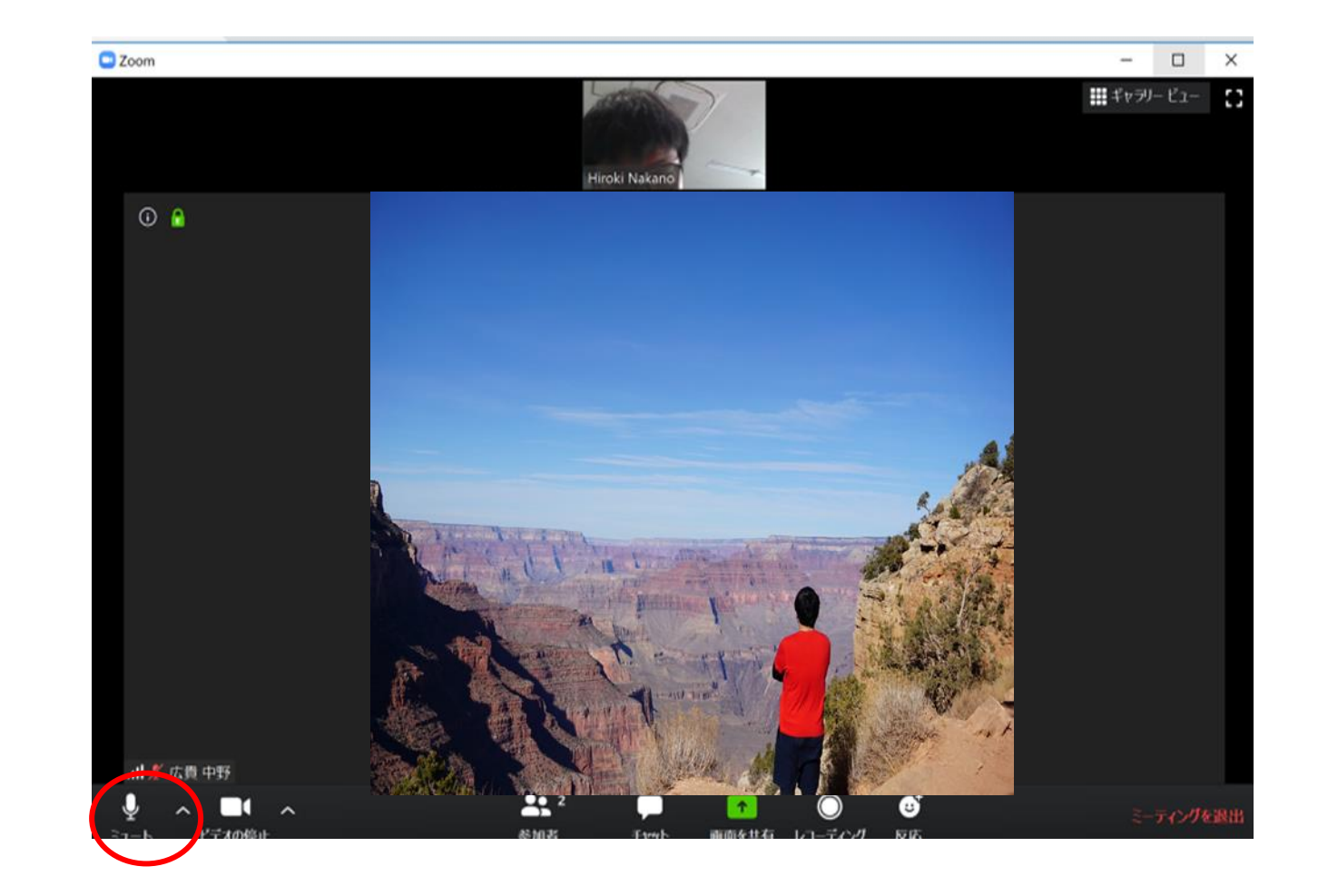

# ・ビデオの停止 画面左下の「ビデオの停止」 をクリックすると、 自分の映像が皆さんに 見えないようになります! 一時的に席を外すときに ご利用ください!

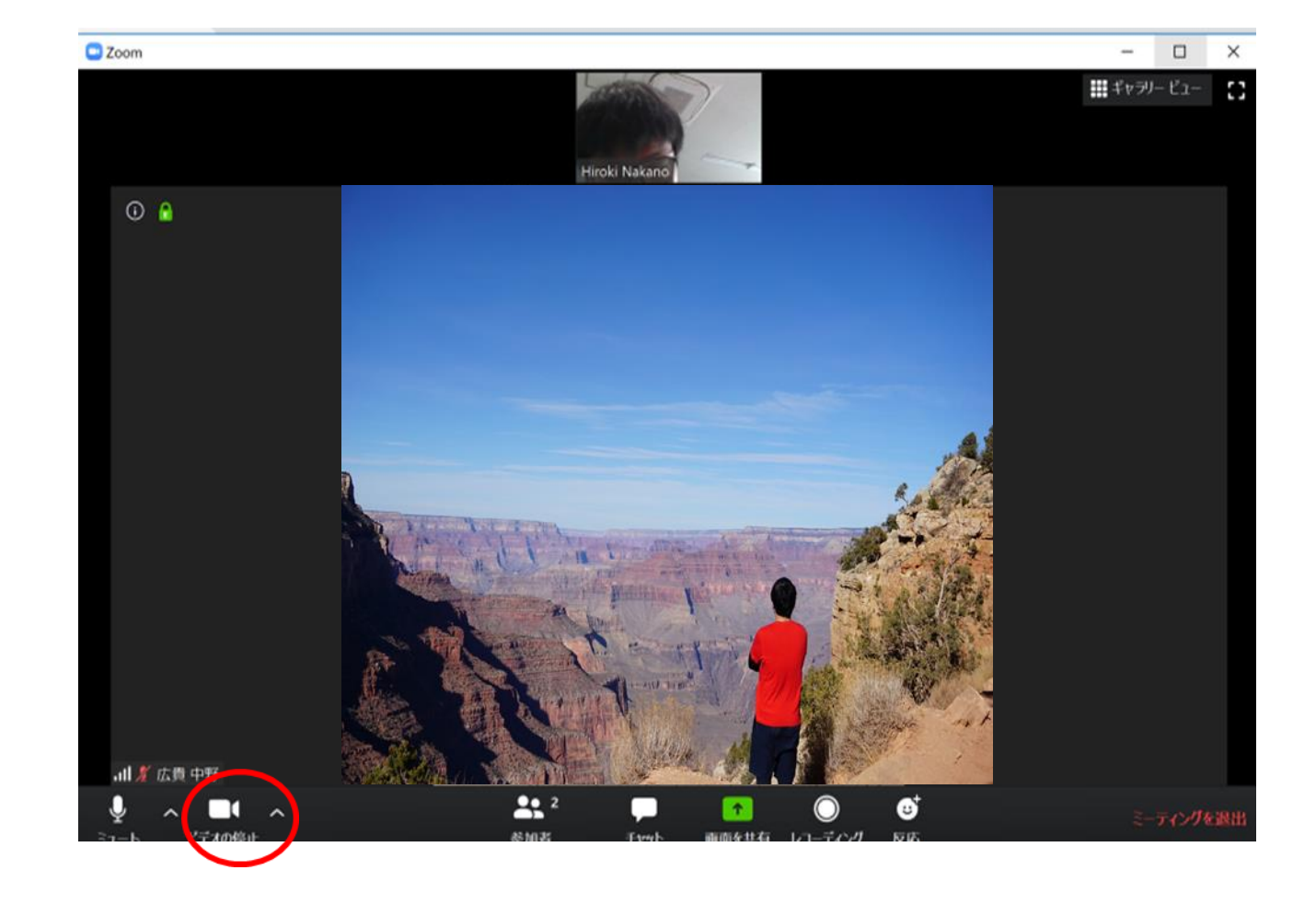

・チャット 画面下「チャット」を クリックすると、右側に 「Zoomグループチャット」 が出てきます。 皆さんと会話だけでなく、 文章でも積極的に コミュニケーションを 図りましょう!

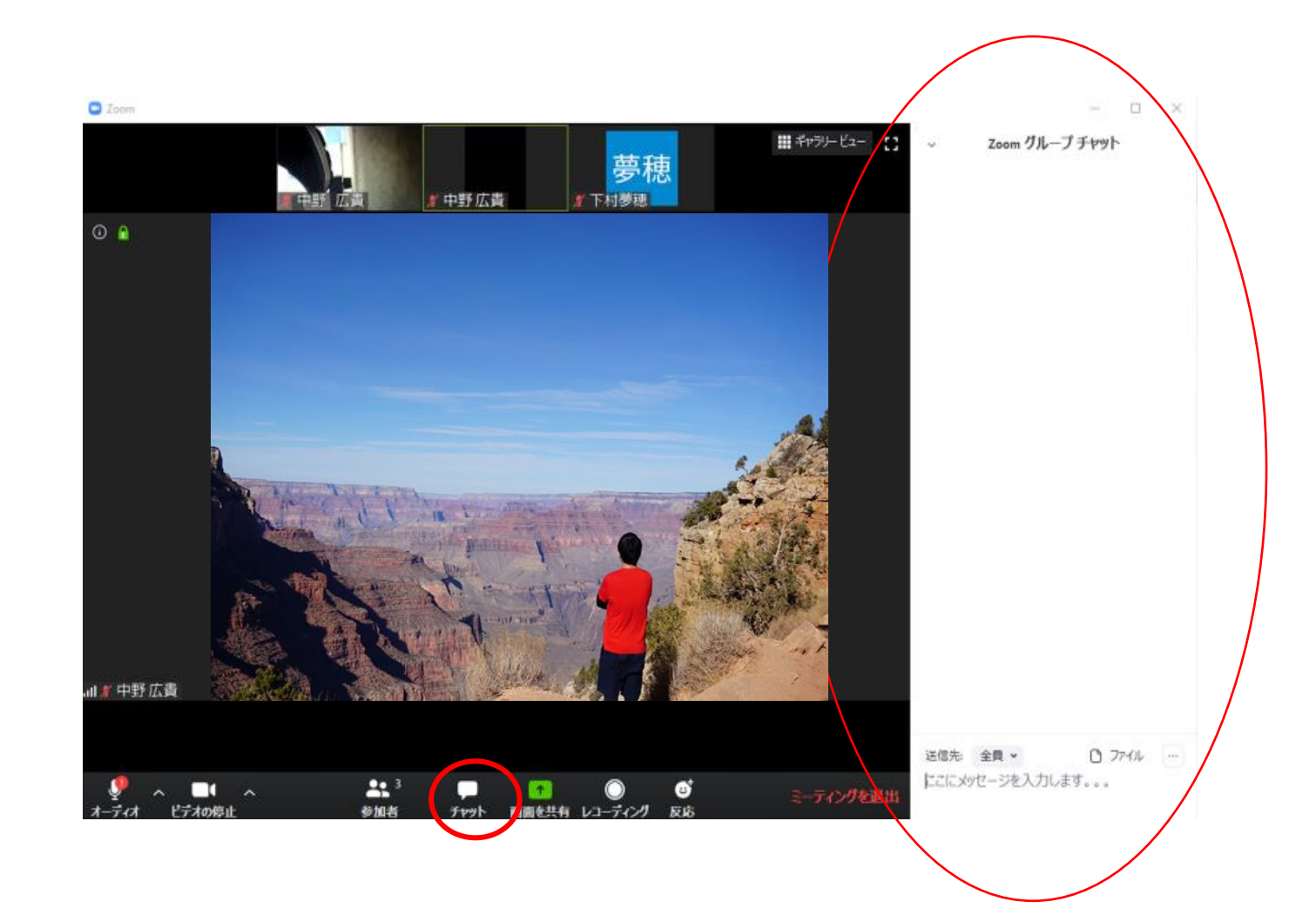

#### ・<u>反応</u>

画面右下の「反応」を クリックすると、 2種類のハンドサインが 出てきます。 「いいね!」「面白い!」 と思ったら、こちらを使って リアクションをお願いします!

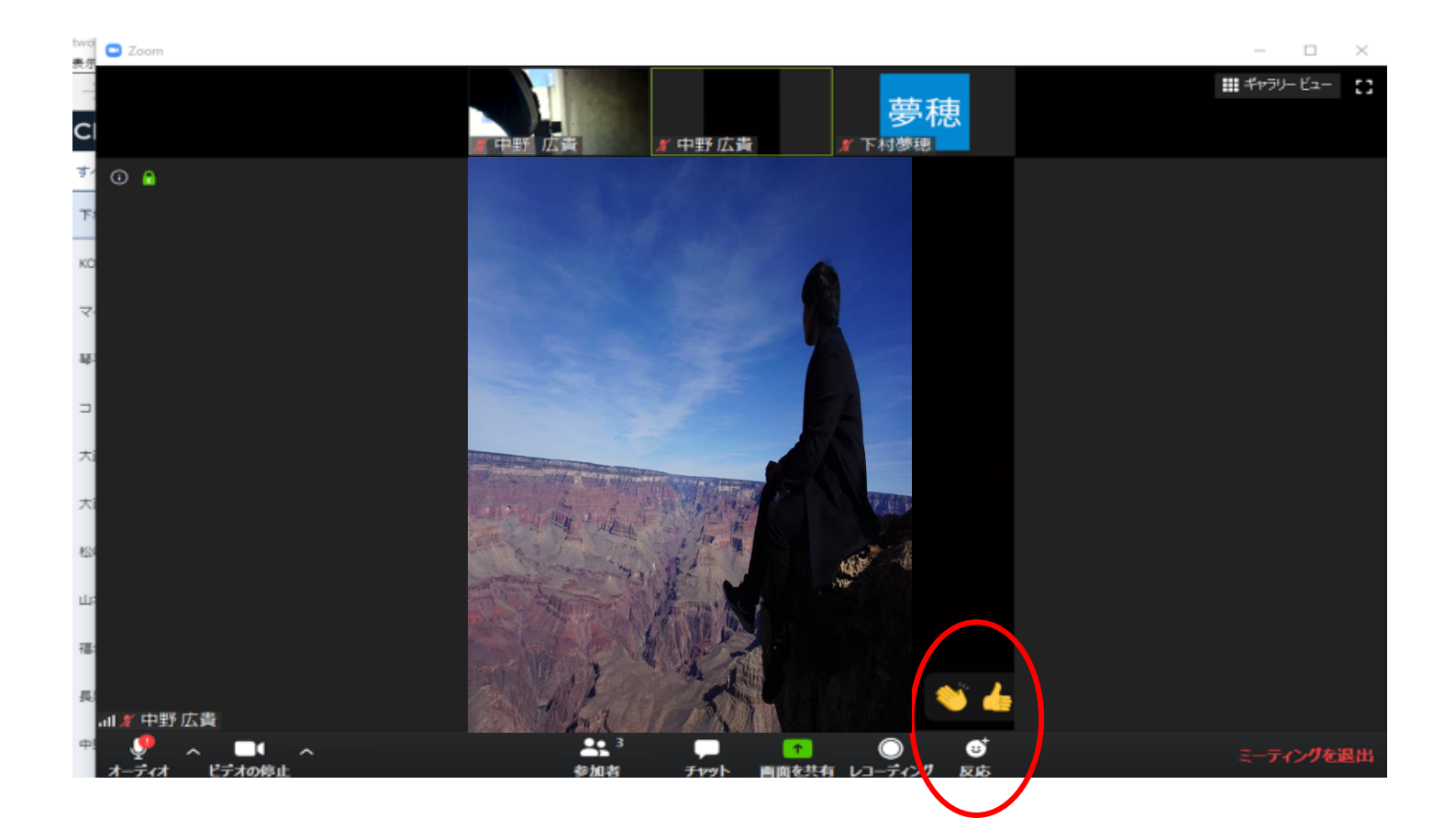

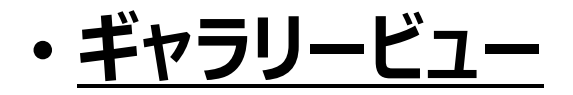

通常は、マイクに向かって話している人が画面に映ります。 画面右上「ギャラリービュー」をクリックすると、参加者全員の顔を見ること ができます。参加者全員のお顔を見たいときにご利用ください! 同じ所にある「スピーカービュー」をクリックすると元に戻すことができます!

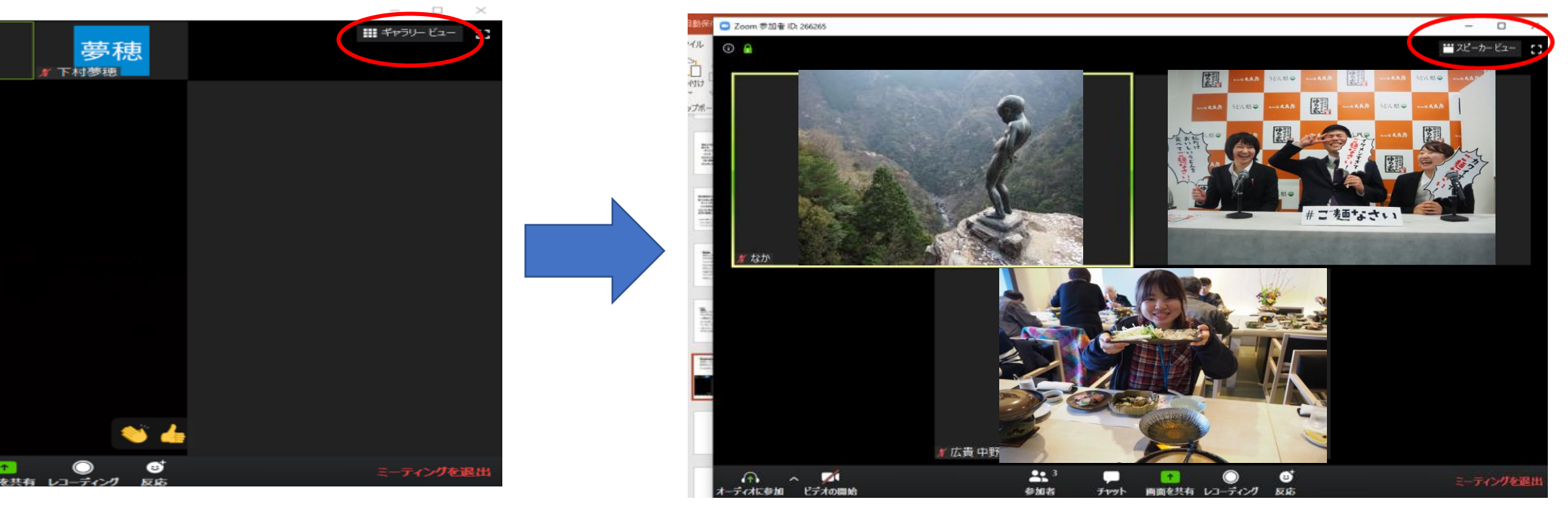

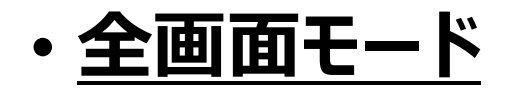

画面右上の四角形のボタンをクリックすると、画面を大きくすることができます。 画面が見ずらい場合はご利用ください!

キーボード左上「Esc」を押すと元に戻すことができます!

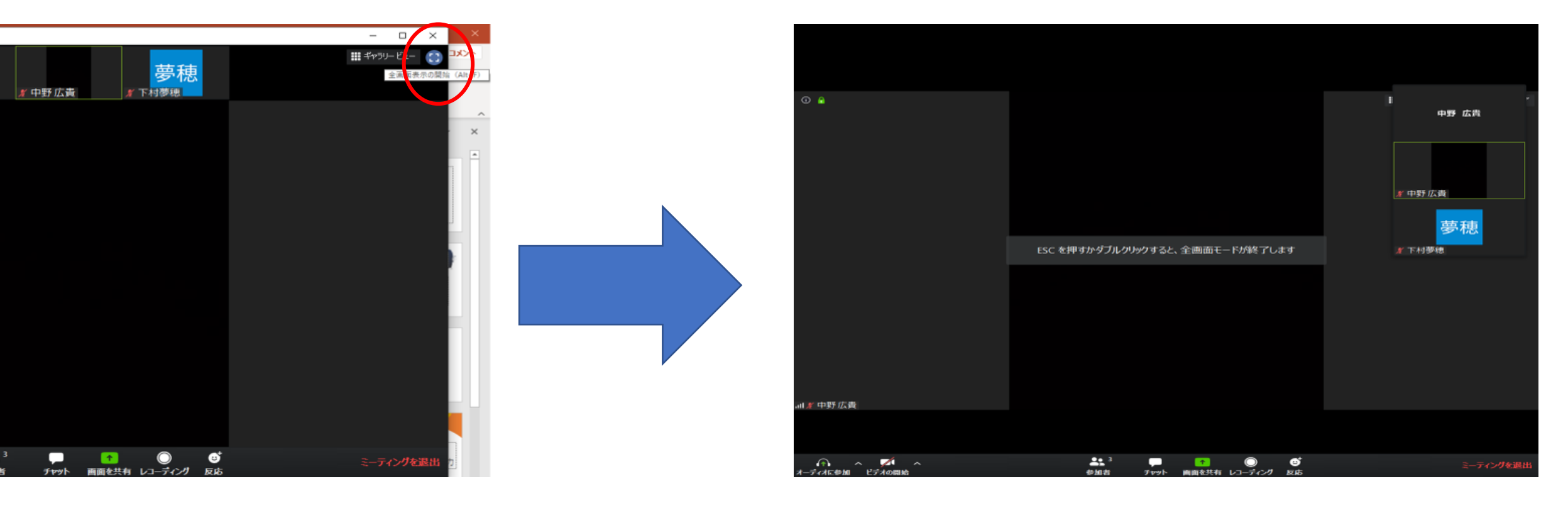

 ・ <u>ミーティングを退出するとき</u>
 画面右下
 「ミーティングを退出」
 をクリックしてください。

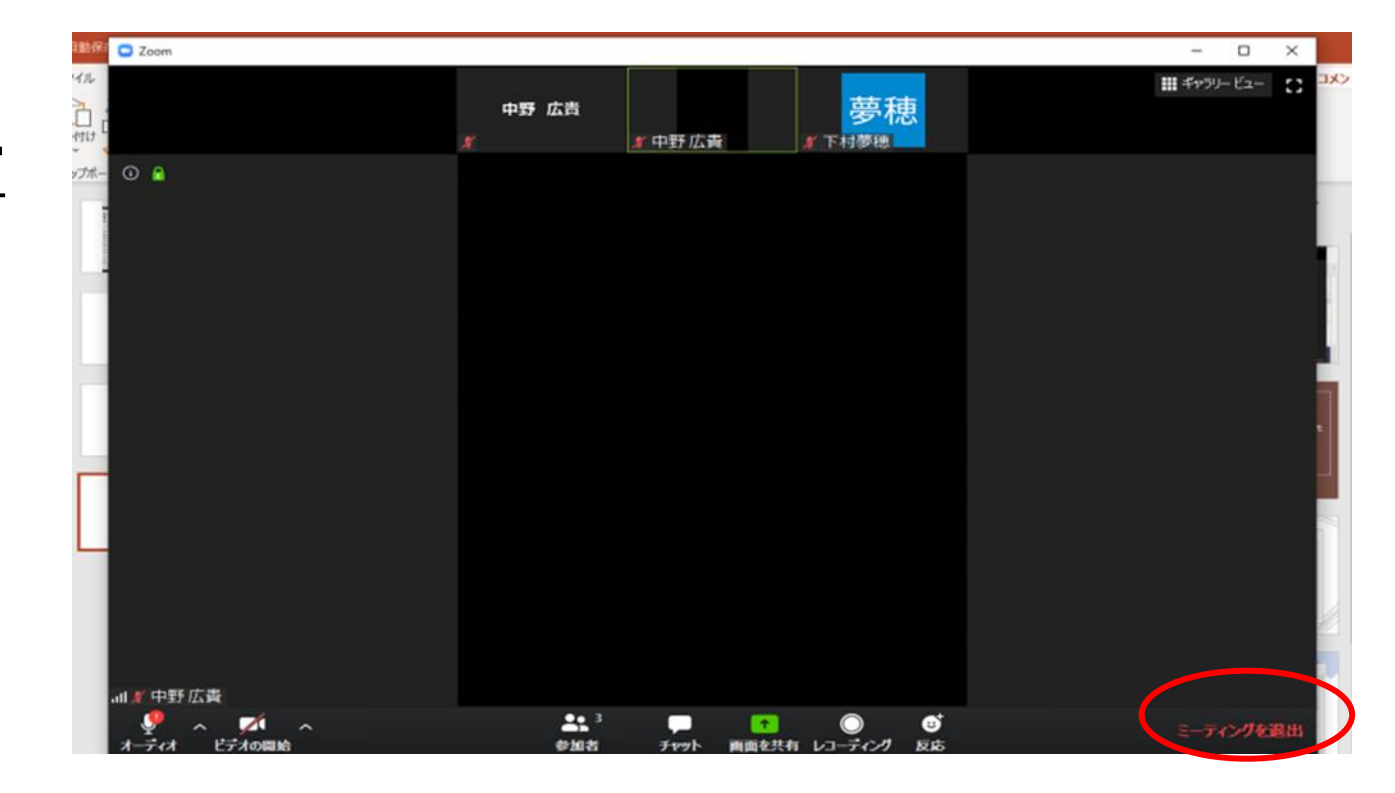

## 説明は以上です! 何か分からないことがあれば、お気軽に質問してくださいね(^^)/ オンラインバスツアー、楽しみましょう♪

Something New! Smile&Hospitality

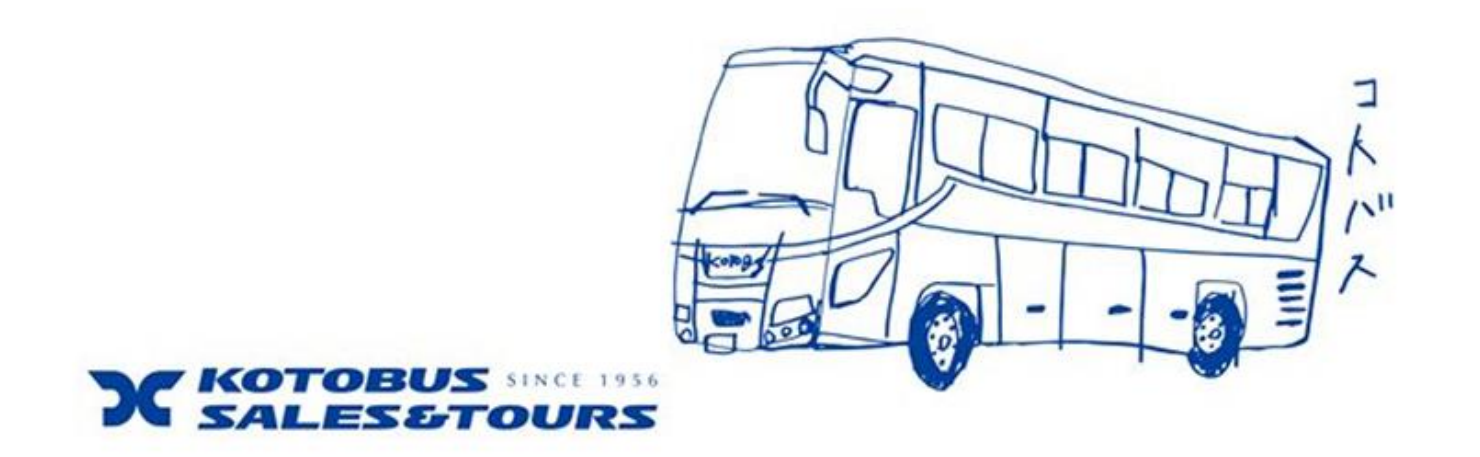

# ※Zoomに参加できなかった場合

インターネットで、「zoom」と 検索して頂くか、下の URLをクリックしてください。

https://zoom.us/jp-jp/meetings.html

<page-header>

あらゆるデバイスでの簡単なビデオ会議とメッセージング

画面上の「ミーティングに参加」 をクリックしてください。

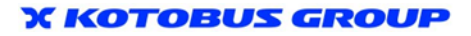

OALT

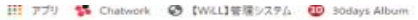

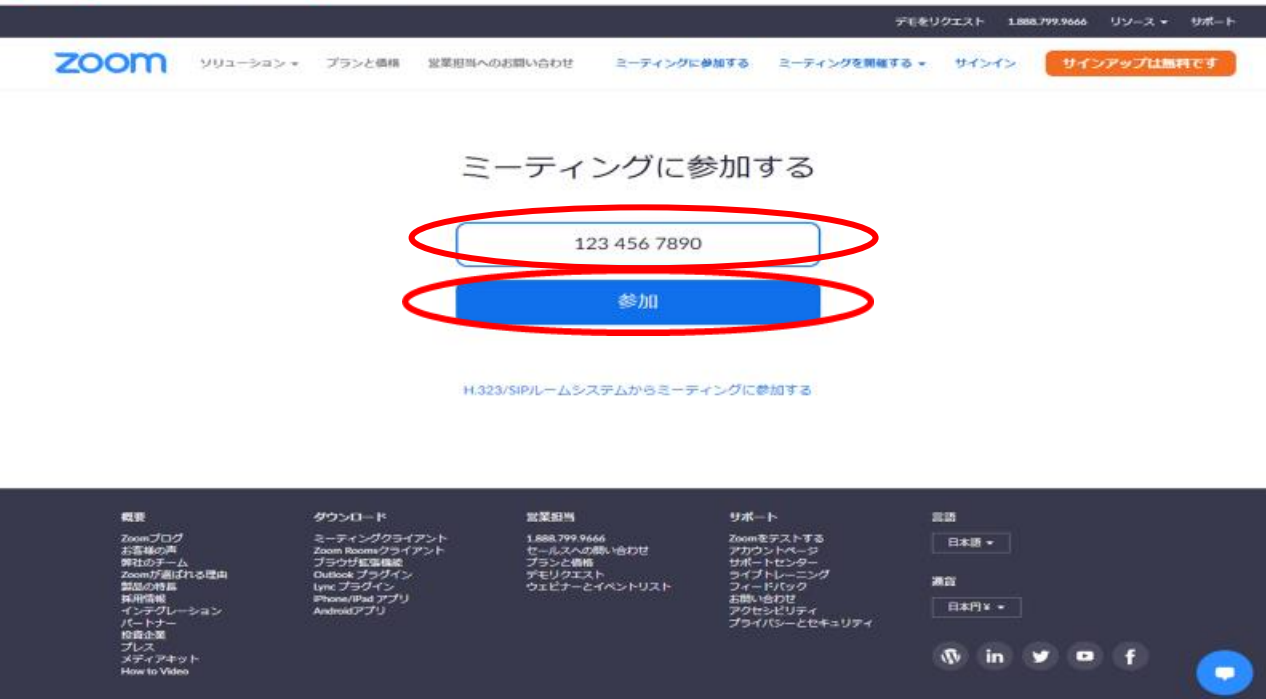

右のような画面が出てきます。 送られてきた 「ミーティング I D」を入力し、 「参加」をクリックしてください。

右のような画面が出てきます。 「Zoom Meetingsを 開きますか?」と出てきたら、 「Zoom Meetingsを開く」 をクリックしてください。

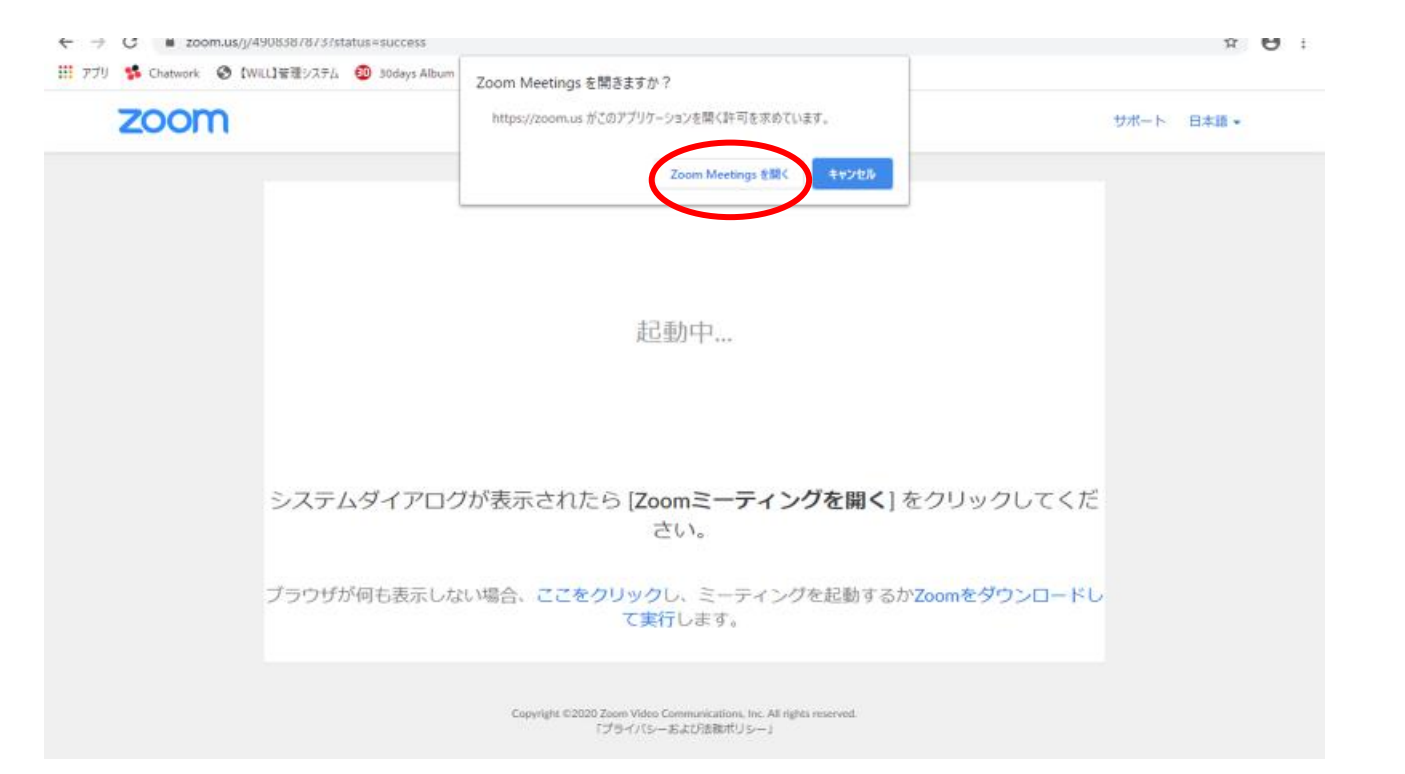

右のような画面が出てきます。 送られてきた「パスワード」を 入力し、「ミーティングに参加」 をクリックしてください。 大文字、小文字の間違いに ご注意ください。

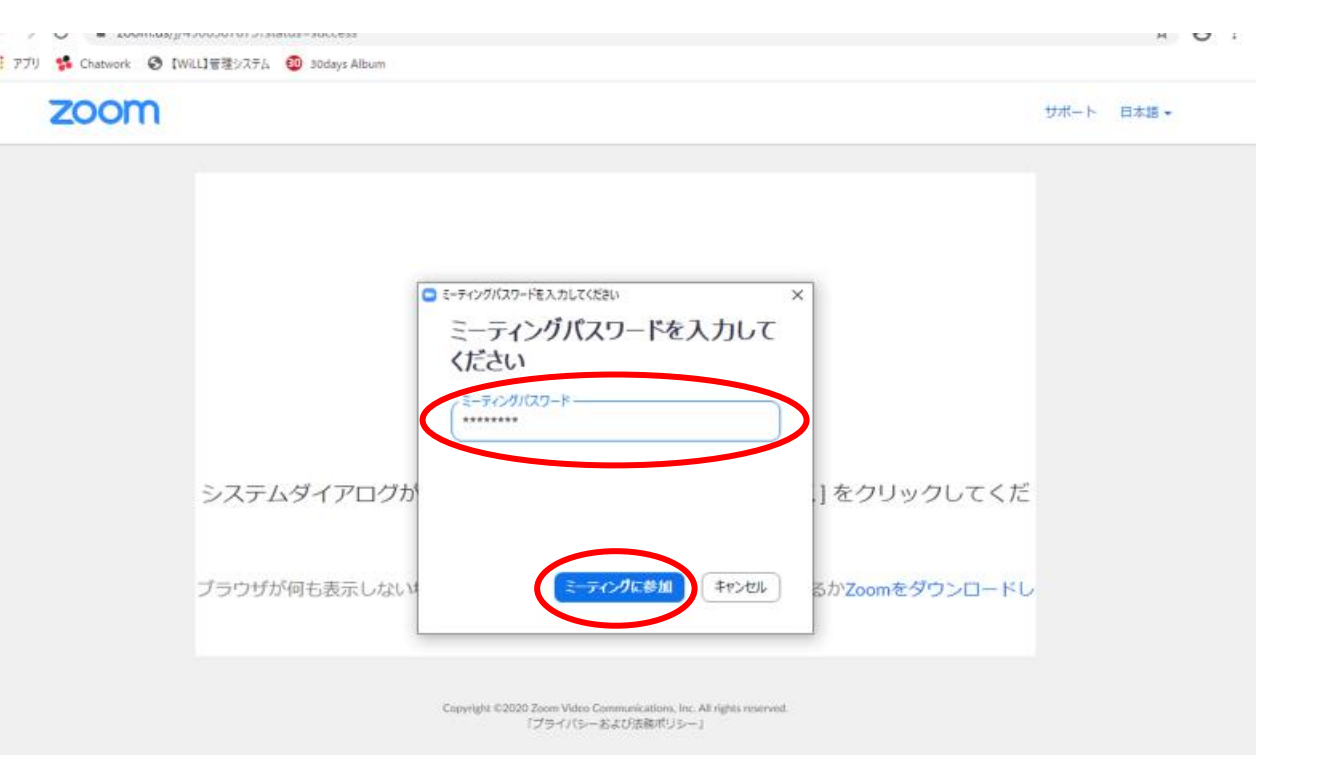

#### 右のような画面になります。

C Zoom

ミーティングのホストは間もなくミーティングへの参加を許可します、もうしばらくお待ちください。

#### 触らずにそのまま しばらくお待ちください。

下村夢穂のZoomミーティング 2020/05/03

コンピューターのオーディオをテスト

#### Something New! Smile&Hospitality

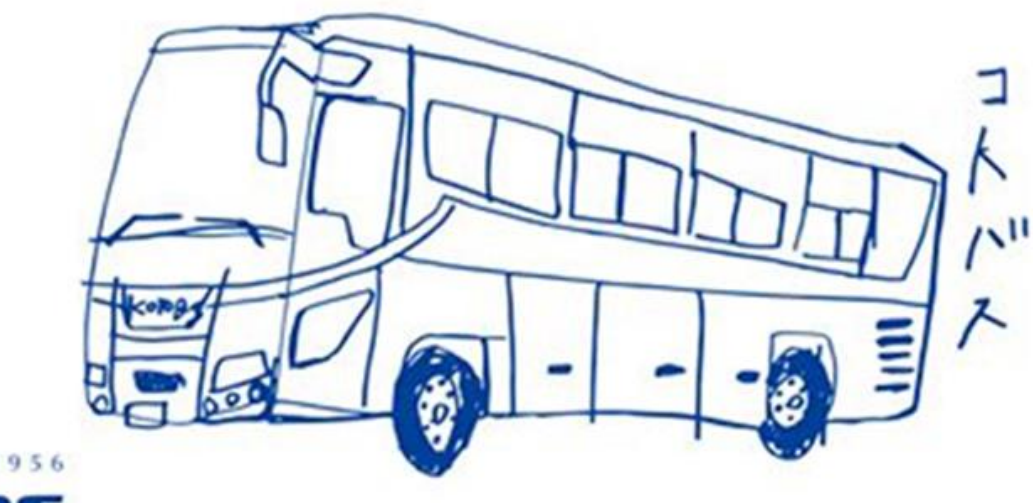

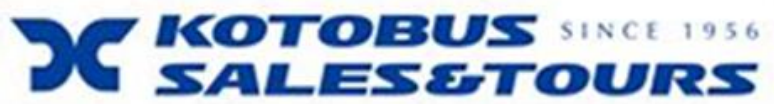